1. Откройте MS Word и наберите следующий текст в соответствии с параметрами, указанными в скобках:

Вводимые символы (Times New Roman, 14,К) появляются в том месте-экрана (Arial, 12,красный, зачеркнутый), <u>где находится курсор</u>, (Arial Narrow, 10, подчеркнутый) <sup>который</sup> <sup>сдвигается вправо,</sup> (Times New Roman, 12, надстрочный) <sub>оставляя за собой цепочку символов.</sub> (Times New Roman, 12, подстрочный) <u>При достижении правого поля страницы</u> (Times New Roman, 10, подчеркнутый, Ж, темно-красный, малые прописные, разреженный на 0,25 пт) *курсор автоматически перемещается в следующую строку.* (*Monotype Corsiva, заливка цветом - желтый, 12*) ЭТОТ ПРОЦЕСС НАЗЫВАЕТСЯ (Arial Unicode MS, 12, Ж, все прописные)

Перетеканием Текста (Times New Roman, 12,К,красный,начинать с прописных), **Д** 

## HAXATUE HA KJABULLY (Comic Sans MS, 20) Enter (Times New Roman, 12,

интервал – разреженный на 2пт, смещение каждого знака вниз на 3пт, относительно предыдущего) создетновый абзац (Times New Roman, 12, интервал - уплотненный на 1,5 пт) <del>з не</del> <del>новую тронку (</del>Times New Roman, 12, двойное зачеркивание, утопленный)

В итоге Ваш текст должен выглядеть следующим образом:

Вводимые символы появпяются в том месте экрана <u>периходится курсор</u>, который сшигэлся шре-<sup>10</sup> реганда за собой ценочку свысолов. При достижении правого поля страницы курсор автоматически перемещается 20 следующую строку. ЭТОТ ПРОЦЕСС НАЗЫВАЕТСЯ Перетеканием Текста, **А НАЖАТИЕ** 

На КЛАВИЩУ Е порта страни страни и страни страни.

На второй странице наберите текст согласно изображению ниже.
Параметры шрифта TimesNewRoman 12

Текст, который отображается в окне документа, хранится в оперативной памяти компьютера. Его можно отредактировать и напечатать, но при завершении работы с <u>Word</u> он будет утерян. Поэтому, чтобы сохранить введенный текст, нужно записать документ в файл на жесткий диск компьютера. Тогда его можно будет открыть позже и продолжить работу

3. На третьей странице наберите следующий текст:

Чтобы сохранить документ, воспользуйтесь командой Сохранить кнопки Офис. При первом сохранении документа откроется диалоговое окно Сохранение документа, позволяющее указать имя файла и его положение (папку). Файлы, относяшиеся к одному проекту или объединенные по какому- либо иному принципу, рекомендуется хранить в одной папке. Это позволяет упорядочить информацию и упростить поиск данных.

В начале абзаца установите буквицу, чтобы получить данного вида.

- 4. Вставьте в документ номера страниц сверху страницы (Вставка Номер страницы – Вверху страницы)
- 5. Вставьте в документ колонтитулы (Вставка Нижний колонтитул Консервативный) и наберите вместо появившегося текста свои фамилию и.о.
- 6. На новой странице создайте следующую таблицу:

| NՉ | Шрифт                      | Начертание | Размер | Подчеркивание   | Видоизменение | Интервал    | Заливка | Цвет   |
|----|----------------------------|------------|--------|-----------------|---------------|-------------|---------|--------|
|    |                            |            |        |                 |               |             | цветом  | Шрифта |
| 1  | Franklin<br>Gothic<br>Demi | Обычное    | 14     | Нет             | Контур        | Уплотненный | красный | черный |
| 2  | Arbat                      | Полужирный | 16     | Только<br>слова | С тенью       | Разреженный |         |        |
| 3  |                            |            |        |                 |               |             |         |        |

7. Создайте новую страницу и наберите следующий текст с графическими элементами, расположенными в соответствии с образцом

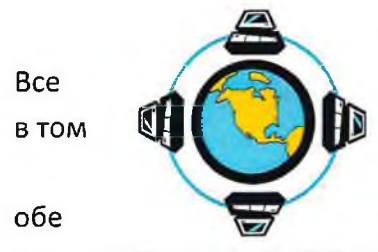

последующие версии документа будут же файле, причем новая версия замещает предыдущую. Если требуется версии документа (исходную и

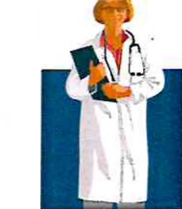

сохраняться документа сохранить

Сохранить,

содержащую последние изменения), воспользуйтесь командой указав имя и положение нового файла. Документ можно сохранить в той же папке, открыть

другую папку или создать новую.

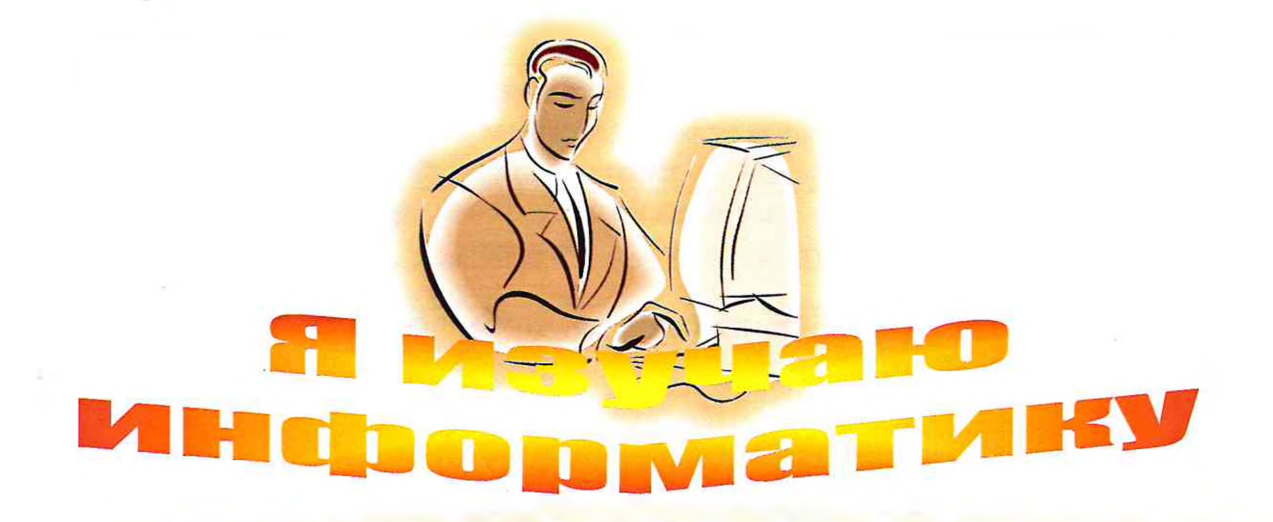